Microsoft Partner

# FIRSTSPORTS

IRFU

**Club House** 

Buying Memberships Set up and Applying Memberships (Club Administrators & Self Service)

# Introduction

Club House handles various types of membership, including allowing both the club and the users (members) to log in and bundle the memberships. This allows a family groups to have a variety of memberships assigned to them i.e Mum = Social/Dad = Player/Child 1 = Mini/Child 2 = Youth. These are individual memberships that are bundled together and once bundled/assigned based on product rules then discounts may apply, this is obviously dependent on the club and whether the memberships are set up this way.

# 1. Setting up schemes correctly

For bundled memberships to be applied correctly you need to ensure that they are set up as individual memberships.

Therefore to allow the bundling of memberships all schemes should be created as individual. To see how to create membership schemes, please see the guide for creating membership schemes.

| TEST                                                                                                    | Save Cancel                                                                                                 |
|----------------------------------------------------------------------------------------------------|----------------------------------------------------------------------------------------------------|
| Membership Details                                                                                                    | Duration                                                                                                    |
| * NAME (\$208)                                                                                                    | * DURITION * LINET<br>Vears V 1 •                                                                           |
| type     *Cope     *Cope     *Status     Adult     Adult | * Rosewa<br>Anniversary                                                                                     |
| Indian<br>Junior<br>Individual                                                                                                    | January  This scheme will last for: 1 YEAR This membership will innee on the anniversary of it's start date |
|                                                                                                    | Product Price                                                                                               |
|                                                                                                    | * CURTIFICE * CURTIFICE<br>0 EUR                                                                            |
| * AMRABLE FOR ORLINE PURGHASE * STATUS ON PURGHASE NO                                                                                                    | * No or Privilents  Payment                                                                                 |
|                                                                                                    | Renewal                                                                                                    |
|                                                                                                    | + REINVAL NORFLATION PERIOD 1 Month                                                                         |

The other important addition to creating memberships is Product Rules. Product rules allow the organisation to set certain parameters to the schemes restricting who can and cant be assigned that membership scheme and applying discounts. i.e. Applying a product rule that only allows a scheme to be purchased by someone over the age of 18 means that the system will complete a check against the date of birth to ensure that no one under 18 purchases the scheme. This is particularly useful if the organisation are planning on allowing members to log in and purchase their own memberships, as the system will not allow membership to be purchased if they are not applicable, in fact the system will check the individuals information before and only display the schemes that are applicable to that specific individual.

To apply a Product Rule at the bottom of the membership scheme details, there is a tab called Product Rules, any existing rules will be listed. To create new, select Add.

| Product Rules MembershipRules |           |            | Add   |
|-------------------------------|-----------|------------|-------|
| Description                   | Condition | Value      |       |
| 0 records found               |           |            |       |
| Selected 0 of 0 Page 0 of 0   | Rows 100  | Page K 🗲 O | ≻ × ø |

### Selecting Add displays a list of values that can be applied as product rules

|                 | Add                                                             | × |
|-----------------|-----------------------------------------------------------------|---|
|                 | Rule                                                            |   |
|                 | * SELECT RULE                                                   |   |
|                 | Age must be greater than                                        |   |
| /               | Age must be less than Discount for 2 adult Discount for 2 vouth |   |
|                 | Is Discount for multibuy<br>Gender must be                      |   |
| $\overline{\ }$ | Link to Must have active Membership                             |   |
|                 |                                                                 |   |

These rules include:

- Age Must be greater than An age is applied and a check is added to ensure the person is above the set age
- Age must be less than As above, but the individuals must be below the age listed
- Discount for Multi buy discount, if X number of schemes are purchased there is a discount of X
- Discount for additional members If additional members are added, if X are added then apply a discount of X
- Gender must be Male/Female
- Link to –
- Must have active Membership Only available if they are an existing member
- Must have role Select which roles the membership can be purchased by
- Visible to Which individuals can see the membership to purchase

#### 2. Applying Schemes to Members (administrator inside Club House)

To apply bundled schemes to individuals at the organisation and directly in Club House (by the administrator), firstly it would be worthwhile checking that all the relationships at the club are in place to ensure that these individuals appear when attempting to bundle the memberships together.

Typically the administrator will apply memberships from new or lapsed individual at the club.

From the grid, select the individual you wish to assign the membership t, followed by Buy Membership

|   | TEST |            |           | Select   | ed 1 Add To Group E | bort Email Buy Membership Request Payment More 🔻 |                        |           |                       |           |
|---|------|------------|-----------|----------|---------------------|--------------------------------------------------|------------------------|-----------|-----------------------|-----------|
|   | •    | First Name | Last Name | IRFU ID  | Known as            | Date Of Birth                                    | Address                | Phone     | Email                 | ▼ Filters |
|   |      | Judi       | Kennedy   | 13693206 |                     |                                                  |                        | 061335644 | judikennedy@munsterru | <         |
|   |      | Sylvester  | Cat       | 15742624 |                     | 15/02/1999                                       | 10 Mountain View Cartc |           |                       | <         |
|   |      | Tom        | Cat       | 15742625 |                     | 25/08/1999                                       | 10 Mountain View Cartc |           |                       | <         |
| 4 |      | Gerry      | Mouse     | 15742626 |                     |                                                  |                        |           |                       | <         |
|   |      | Spike      | Butch     | 15742627 |                     | 16/11/1999                                       | 10 Mountain View Cartc |           |                       | <         |
|   |      | Daffy      | Duck      | 15742628 |                     | 17/08/1999                                       | 10 Cartoon Lane Cartoo |           |                       | <         |

The screen will load memberships that are applicable to that individual i.e. you can only buy a membership for an over 18 member if you are over 18. This is dependent on the rules that the club have assigned to the schemes. Select the applicable membership scheme, followed by **Add to Order** 

| TEST > New Membersh<br>Select Scheme | nip             |                   |                   |   |
|--------------------------------------|-----------------|-------------------|-------------------|---|
| test                                 |                 | Social            |                   | ~ |
| 0.00 EUR                             | 1 YEAR          | 10.00 EUR         | 1 YEAR            |   |
| Start Date                           | Renewal Date    | Start Date        | Renewal Date      |   |
| 01 January 2017                      | 01 January 2018 | 01 September 2016 | 01 September 2017 |   |
| test                                 |                 | Social            |                   |   |

The Review Membership Screen appears, if the process is complete i.e. no further memberships need to be added, select **Review Order** to pay for the membership

Alternatively if other memberships need to be purchased i.e. a sibling or child membership, select **Add Member** 

| Gerry             | Gerry Mouse                |             |                                    |                                 |                     |          |                 |            | Review Order |
|-------------------|----------------------------|-------------|------------------------------------|---------------------------------|---------------------|----------|-----------------|------------|--------------|
| Membership Record |                            |             |                                    |                                 |                     |          |                 |            |              |
| INDIA<br>157      | INDIVIDUAL REF<br>15742626 |             | PULL NAME DATE<br>Gerry Mouse 27/0 |                                 | of Birth<br>09/1999 | мс<br>10 | NEY OUTSTANDING |            |              |
| NAM<br>Soc        | NAME<br>Social             |             | MEMBERSHIP TYPE                    |                                 |                     |          |                 |            |              |
| Pen               | us<br>nding                |             | RENEWAL DATE<br>01/09/2017         | BEEN MEMBER SINCE<br>11/11/2016 |                     |          |                 |            |              |
| Rela              | atedMembers                | hips        |                                    |                                 |                     |          |                 | (          | Add Member   |
| •                 | URN                        | Member      | Membership Scheme                  | Member Organisation             | Membership Type     | Status   | From            | Renewal 🔶  |              |
|                   | 15742626                   | Gerry Mouse | Social                             | TEST                            | Individual          | Pending  | 11/11/2016      | 01/09/2017 |              |
| Sele              | ected 0 of 1 P             | age 1 of 1  |                                    |                                 |                     | Rows     | 25 Page         | K 🔨 1      | > > ∞        |

Selecting **Add Member** will display a list of individuals that are already linked to this record by relationship (a child, wife, and partner)

#### 2.1 Adding additional Members

Selecting **Add Member** will display a list of individuals that are already linked to this record by relationship (a child, wife, and partner)

#### Adding Memberships to existing relationships

If the membership is to be purchased for an existing individual that is linked by relationship, select the tick box next to the name, followed by Buy Membership, this will then loop back to the membership tile screen mentioned above where a membership type can be selected for the individual (note if a relationship does not exist then the member will either have to ask the club to add the relationship or new person created)

| Fe | lix Cat  |                                        |               |              |            |          | Add Adult Register Chi. 1       | Return    |
|----|----------|----------------------------------------|---------------|--------------|------------|----------|---------------------------------|-----------|
|    | IRFU ID  | Description                            | Date of Birth | Relationship | Valid from | Valid to | Comments                        | ▼ Filters |
|    | 15742637 | Jack Samurai is the Child of Felix Cat | 02/02/2000    | Child        | 11/11/2016 |          | Added by FSI Administrator on 1 | *         |

#### **Adding Memberships to New Individuals**

If the existing relationships are not in place then it is possible to Add a new Adult or Youth.

| Fel | ix Cat   |                                        | Add Adult Register Child | Return       |            |  |                                  |           |
|-----|----------|----------------------------------------|--------------------------|--------------|------------|--|----------------------------------|-----------|
| -   |          | Description                            | Date of Birth            | Relationship |            |  |                                  | ▼ Filters |
|     | 15742637 | Jack Samurai is the Child of Felix Cat | 02/02/2000               | Child        | 11/11/2016 |  | Added by FSI Administrator on 1° | <         |

Once selected, the member should enter the personl and contact details for the new member, followed by **Next** 

| Please add information for Adult 2 | Search Current Mailbox (Ctrl+E)                                      | 🔎 🛛 Current Mailbox 🕞  | 🖳 Reply 🛱 Reply All 🖳 Forward 🥳 IM        |
|------------------------------------|----------------------------------------------------------------------|------------------------|-------------------------------------------|
| How is this person related to you  | All Unread By G                                                      | rtegories 🐐 Z to A 🌡 👘 | Fit 11/1/2016 11:13                       |
| * RELATIONSHIP TO YOU              | Matt Holding                                                         |                        | GMS < noreply@first-sports                |
| Personal details                   | FW: Potential new "Role"<br>The Mate: Song to Oldethic your you? Not | 19/10/2016             |                                           |
| TITLE                              |                                                                      |                        |                                           |
| * FIRST NAME                       |                                                                      |                        |                                           |
| * LAST NAME                        |                                                                      |                        |                                           |
| * EMAIL (0/200)                    |                                                                      |                        |                                           |
| * DATE OF BIRTH                    |                                                                      | * GENDER               |                                           |
| Contact Details                    | - inone)                                                             |                        | TEST                                      |
| Home Phone                         | Paul Chorley                                                         |                        |                                           |
| COUNTRY CODE                       | AREA CODE LOCAL NUMBER                                               |                        |                                           |
| Mobile Bhane                       |                                                                      |                        |                                           |
| COUNTRY CODE                       | AREA CODE LOCAL NUMBER (DISG)                                        |                        |                                           |
| Address<br>BUILDING (0/70)         |                                                                      |                        |                                           |
|                                    |                                                                      |                        |                                           |
| NUMBER (0/50)                      | *ADDRESS1 (15/70)<br>Cartoan village                                 |                        |                                           |
|                                    |                                                                      |                        |                                           |
| * CITY (0/70)                      |                                                                      |                        |                                           |
| History                            |                                                                      |                        | from the log in page and by following the |
| POSTAL CODE                        |                                                                      |                        | q                                         |
| •                                  |                                                                      |                        |                                           |

Club House – Buying Memberships (Administrators & Self Service) Page 5 Once entered, the relationship list refreshes, displaying the new contact that has just been created. Select the tick box next to the individuals name that requires a membership to be assigned, followed by **Buy Membership** 

| Fe | lix Cat         |                                        |            |              |            | Delete Buy Men                  | nbership  |
|----|-----------------|----------------------------------------|------------|--------------|------------|---------------------------------|-----------|
| -  |                 |                                        |            | Relationship |            |                                 | ▼ Filters |
|    | 15742637        | Jack Samurai is the Child of Felix Cat | 02/02/2000 | Child        | 11/11/2016 | Added by FSI Administrator on 1 | <         |
|    | <u>15742638</u> |                                        |            |              |            | Added by FSI Administrator on 1 | •         |

### Select the applicable scheme, followed by Add to Order

| TEST > New Membershi<br>Select Scheme | p               |                   |                   | Cancel Add to 0 |
|---------------------------------------|-----------------|-------------------|-------------------|-----------------|
| test                                  |                 | Social            |                   |                 |
| 0.00 EUR                              | 1 YEAR          | 10.00 EUR         | 1 YEAR            |                 |
| Start Date                            | Renewal Date    | Start Date        | Renewal Date      |                 |
| 01 January 2017                       | 01 January 2018 | St September 2016 | 01 September 2017 |                 |
| test                                  |                 | Social            |                   |                 |

If Products have been set up to purchase when assigning memberships, then a product screen will be presented where it is possible to bundle porducts into the membership purchase process (see Product set up guide for more information)

If required, select a Product

| 🎝 IRFU                | Personal Details 🔻         |           |   |          |   | TEST 👻 🖲 🕇  | r |
|-----------------------|----------------------------|-----------|---|----------|---|-------------|---|
| Summary               | 🗧 🗏 Summary                |           |   |          |   |             | : |
| Applications          | Select Additional Products |           |   |          |   | Cancel Next |   |
| Details               |                            |           |   |          |   |             |   |
| Roles                 | Filters                    | Jesey     | ~ | Socks    | ~ | Basket      |   |
| Relationships         | Categories                 | 15.00 EUR |   | 5 00 EUR |   |             |   |
| Qualifications        | Sport Kit                  | Jesey     |   | Socks    |   |             |   |
| Events                |                            |           |   |          |   |             |   |
| Credentials           |                            |           |   |          |   |             |   |
| Communication         |                            |           |   |          |   |             |   |
| Communication History |                            |           |   |          |   |             |   |
| My Orders             |                            |           |   |          |   |             |   |
| Memberships           |                            |           |   |          |   |             |   |

Once added, the page will redirect to display the individuals that have been bundled together into the membership purchase, in this case there are now two. From here it would be possible to add additional members (either existing or new) by selecting add member and following the process demonstrated above.

### Alternatively, select Review Order to pay

|         | MONEY OUTSTANDING         |                                                     |
|---------|---------------------------|-----------------------------------------------------|
|         | MONEY OUTSTANDING         |                                                     |
|         | 20.00 EUR                 |                                                     |
|         |                           |                                                     |
|         |                           |                                                     |
|         |                           | Add Mer                                             |
| Status  | From                      | Renewa                                              |
| Pending | 11/11/2016                | 01/09/2017                                          |
| Pending | 11/11/2016                | 01/09/2017                                          |
|         | Pending<br>Pending<br>Roy | Pending 11/11/2016<br>Pending 11/11/2016<br>Rows 25 |

### 3. Paying for the Orders or Requesting Payment

Reviewing the order will list all the outstanding orders (for memberships, in this case 2). Dependant on how the club have set up the memberships, the administrator can choose to Pay Now (if someone has paid Cash or Cheque) alternatively they can select Pay Later. Pay Later will trigger a message asking if the administrator would like to send a request payment email

| Order S | Summary                                              |                                  |           |                         | Pay Now Pay Late                        |
|---------|------------------------------------------------------|----------------------------------|-----------|-------------------------|-----------------------------------------|
| Order   | rs                                                   |                                  |           | Payment Method          | l.                                      |
|         | Order 1989   Felix Cat (15742636)   <b>20.00 EUR</b> |                                  | ÎA        | Please check the orde   | er items and the final payment amount.  |
|         |                                                      |                                  |           | Click the pay button t  | o continue.                             |
|         | Social                                               | Unit Price: 10.00<br>Quantity: 1 | 10.00     | ◯ Cash ◯ Ch             | eque 🔍 Other                            |
|         | Felix Cat (15742636) Social membership at<br>TEST    |                                  |           | Online payments are     | not currently configured for this club. |
|         |                                                      |                                  |           | * FIRST NAME            | * LAST NAME                             |
| (       | Social<br>Social<br>Cheshire Cat (15742638) Social   | Unit Price: 10.00<br>Quantity: 1 | 10.00     | * EMAIL (0/200)         | Cat                                     |
|         | membership at TEST                                   |                                  |           | BUILDING (0/70)         |                                         |
|         |                                                      | Sub Total                        | 20.00 EUR | NUMBER (0/50) * ADDRESS | 1 (15/70)<br>n village                  |

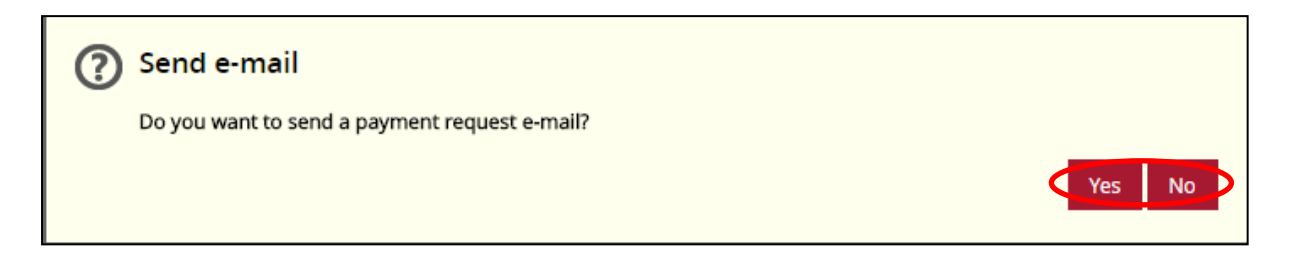

Selecting Yes, creates an email template with a link contained in the email. Once happy, select Send

| EST > Compose Email                                                                    |                    |                                                                   | Return                     |
|----------------------------------------------------------------------------------------|--------------------|-------------------------------------------------------------------|----------------------------|
| FROM NAME                                                                              | FROM EMAIL ADDRESS | Selection Summary                                                 |                            |
| To<br>D Grnail Addresses: 0 Adults. 0 Parents                                          |                    | total records selected 1                                          |                            |
| suger:<br>Membership Payment Request                                                   |                    | Youth Safeguards                                                  |                            |
| MESAGE BODY                                                                            |                    | TOTAL YOUTHS<br><u>1</u> out of total of <u>1</u>                 | 100% youths                |
| ΞΞΞΞθ Style ▼ B I 型 Insert Insert text                                                 | • = = • •          | Parents Only                                                      | Youths will not be emailed |
| Dear {{FirstName}} {{LastName}},                                                       |                    |                                                                   |                            |
| We would be most grateful if you arrange to make payment for this as soon as possible. |                    | Data Analysis                                                     |                            |
| /ou can pay online using our payment portal                                            |                    | RECORDS WITHOUT EMAIL ADDRESSES                                   | 100% missing               |
| f you have any queries please contact the club at your convenience.                    |                    | YOUTHS WITHOUT PARENTAL LINKS                                     | 100% missing               |
| Next Street<br>Mountain View<br>Cartoon Village                                        |                    | <u>1</u> out of <u>1</u><br>Youth records without email addresses | 100% missing               |
| CC SENDER ON EACH EMAIL                                                                |                    | <u>1</u> out of <u>1</u>                                          | 100% missing               |
| D DELIVERY RECEIPT                                                                     |                    | Attachments                                                       |                            |

Once the email has been received the member can select the link and purchase the membership

| FS First Sports Demo                                                                              |
|---------------------------------------------------------------------------------------------------|
| Membership Payment Request                                                                        |
| Dear Ryan                                                                                         |
| Please be informed that you have an outstanding balance for your membership at First Sports Demo. |
| We would be most grateful if you arrange to make payment for this as soon as possible.            |
| You can pay online using our payment portal                                                       |
| If you have any queries please contact the club at your convenience.                              |

The member can select a payment method and Pay Now

| der Summary                                                                                |                                              |           | Pay Now                                                                                         |
|--------------------------------------------------------------------------------------------|----------------------------------------------|-----------|-------------------------------------------------------------------------------------------------|
| Irders                                                                                     |                                              |           | Payment Method                                                                                  |
| <ul> <li>Order 1989   Felix Cat (15742636)   20.00 EUR</li> </ul>                          |                                              | Î A       | Please check the order items and the final payment amount.<br>Click the pay button to continue. |
| Social<br>Felix Cat (15742636) Social membership a<br>Membership Number : 89               | Unit Price: 10.00<br>Quantity: 1<br>at TEST. | 10.00     | Direct Debit     Online Card                                                                    |
| Social<br>Social<br>Cheshire Cat (15742638) Social members<br>TEST, Membership Number : 90 | Unit Price: 10.00<br>Quantity: 1<br>hip at   | 10.00     | Online payments are not currently configured for this club. * FRIST NAME Felix Cat              |
|                                                                                            | Sub Total                                    | 20.00 EUR | * EMAIL (0/200)                                                                                 |

Once Pay Now has been selected, dependant on the payment method selected, you will either be directed to a credit card screen or direct debit mandate screen

| Payment d                                                                                               | etails 🗮 📆 🔐                                                                                                    | Details                                                         |                                                            |
|----------------------------------------------------------------------------------------------------|----------------------------------------------------------------------------------------------------|-----------------------------------------------------------------|------------------------------------------------------------|
| Only Visa and Mas<br>Payment Reference:                                                                 | sterCard card payments accepted<br>FSD-C-032675                                                                                                    | Account Name<br>New Member                                      | Address<br>200 Whitton Road<br>Twickenham<br>GB<br>TW2 7BA |
| Amount:<br>Card Number:                                                                                 | 240.00 GBP                                                                                                    | * Account Number                                                |                                                            |
| Expiry Date:<br>(MMYYYY)                                                                                | 01 • / 2016 •                                                                                                    | * Sort Code                                                     |                                                            |
| CVV / CVC Number:                                                                                       | (112)<br>(W)<br>(W)<br>(W)<br>(W)<br>(W)<br>(W)<br>(W)<br>(W)<br>(W)<br>(W                                                                                                    | I am the account holder and the only account.                   | person required to authorise debits on this                |
| Issue Number:<br>(if available)                                                                         |                                                                                                    | By confirming you are pre-authorisin<br>Terms and Conditions.   | g payments to First Sports and agree to our                |
| If your card is identifie<br>Program (3D Secure<br>identification. After co<br>back to this site to con | ed as being enrolled in the Authenticated Payments<br>), you will be forwarded to your Card Issuer's website for<br>impletion of the verification process, you will be directed<br>mplete the payment process. | Continue                                                        |                                                            |
| Please click the 'Make<br>being made.                                                                   | Payment' button only once to avoid multiple payments                                                                                                    | Your payments are protected by the<br>Direct Debit Guarantee.   |                                                            |
| Powered by FSI                                                                                          | Weiterker<br>Visa<br>Visa<br>Visa<br>Visa<br>Secure                                                                                                    | Valton-On-Thames<br>Surrey<br>KT12.4R2<br>info@first-sports.com |                                                            |

Once the payment details have been entered and the payment has been successful, then an email will be triggered containing a receipt.

It is also important to note, that until the payment is made, the individual(s) will remain in the Everyone list ONLY with an outstanding balance, as soon as this is paid the balance is removed and their status is updated to Active and they can be found in the membership list

| TE | ST         |           |          |          |               |                         |       |       | Export    | Add Contact Bull | k Upload  |
|----|------------|-----------|----------|----------|---------------|-------------------------|-------|-------|-----------|------------------|-----------|
| -  | First Name | Last Name | IRFU ID  | Known as | Date Of Birth | Address                 | Phone | Email | Balance   | Source           | ▼ Filters |
| ?  |            |           |          |          |               |                         |       |       |           |                  | Clear     |
| ņ  | Ħ          | cat       |          |          | =             |                         |       |       |           |                  | Q Cearch  |
| ц, |            |           |          |          |               |                         |       |       |           |                  | Scarch    |
|    | Felix      | Cat       | 15742636 |          | 24/10/2000    | Cartoon Village Ireland |       | (     | 20.00 EUR | udividual        | *         |

They will also be listed as an outstanding order in finance

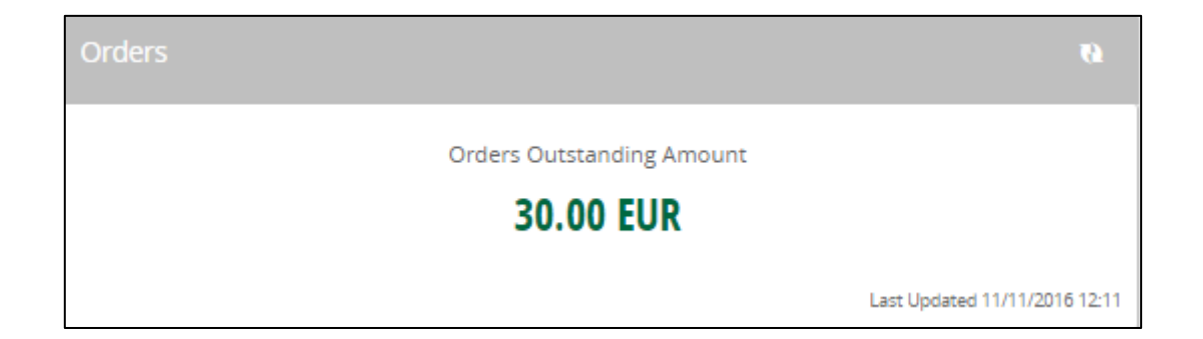

Selecting the figure will list the individuals and the amount they owe

| TES | Т               |            |             |            |             |           |         |               |              | [          | Export    |
|-----|-----------------|------------|-------------|------------|-------------|-----------|---------|---------------|--------------|------------|-----------|
| ▼   | Order Reference | Order Date | Order Total | Amount Due | Payment Due | Balance   | Status  | Purchaser Cir | Purchaser La | Payment Me | ▼ Filters |
|     | 1989            | 11/11/2016 | 20.00 EUR   | 20.00 EUR  | 11/11/2016  | 20.00 EUR | Pending | Felix         | Cat          |            |           |
|     | 1988            | 11/11/2016 | 10.00 EUR   | 10.00 EUR  | 11 11/2016  | 10.00 EUR | Pending | Gerry         | Mouse        |            |           |

# 4. Applying Schemes to Members (allowing members to sign in and purchase)

#### 4.1 Sending out an email

It is likely that the members are going to need to be reminded about the new membership and also that they can now pay online. In order to achieve this, it is best to send an email from Club House. It is also likely that they don't know their log in details to the system either.

From the People grids, select the groups of individuals to email, tick them and select email

| RFU People       |       |                  |           |                 |          |               |                        |                 | TES                         | <b>▼</b> | Sign Out  |
|------------------|-------|------------------|-----------|-----------------|----------|---------------|------------------------|-----------------|-----------------------------|----------|-----------|
| People Dashboard | ••• 8 | veryone          |           |                 |          |               |                        |                 |                             |          | :         |
| Everyone         | TES   | т                |           |                 |          | Select        | ted 9 Add To Group E   | xport Email Buy | Membership Re, test Payment | M        | ore 🔻     |
| Membership List  |       | (                |           |                 |          |               |                        |                 |                             |          |           |
|                  |       | Finit Name       | Last Name |                 | Known as | Date Of Birth | Address                | Phone           | Email                       |          | ▼ Filters |
|                  |       |                  |           |                 |          |               |                        |                 |                             |          | 📧 Clear   |
|                  |       |                  |           |                 |          |               |                        |                 |                             |          | 0.5       |
|                  | 14    |                  |           |                 |          |               |                        |                 |                             |          | Search    |
|                  |       | d                |           |                 |          |               |                        |                 |                             |          | <         |
|                  |       | s <u>lvester</u> |           |                 |          |               |                        |                 |                             |          | <         |
|                  |       | 1 m              |           |                 |          |               |                        |                 |                             |          | <         |
|                  |       | s my             |           |                 |          |               |                        |                 |                             |          | <         |
|                  |       | <u>pike</u>      |           |                 |          |               |                        |                 |                             |          | <         |
|                  |       | Daffy            | Duck      | <u>15742628</u> | -        | 17/08/1999    | 10 Cartoon Lane Cartoo |                 |                             |          | ۲.        |
|                  |       |                  |           |                 |          |               |                        |                 |                             |          |           |

A blank email template is generated where content can be added to inform the members of the process and how to log in

| TEST > Compose Email                                        |                                             |                                                                                              | Send Return                              |
|-------------------------------------------------------------|---------------------------------------------|----------------------------------------------------------------------------------------------|------------------------------------------|
| FROM NAME                                                   | FROM EMAIL ADDRESS<br>info@first-sports.com | Selection Summary<br>TOTAL RECORDS SELECTED<br>9                                             |                                          |
| * SUBECT                                                    |                                             | Youth Safeguards                                                                             |                                          |
| E E E E Ø Style V B I U Insert Insert text                  | · ::: • •                                   | 8 out of total of 9<br>send youth emails to<br>Parents Only                                  | 89% youths<br>Youths will not be emailed |
| enter text here                                             |                                             | Data Analysis                                                                                |                                          |
| CC SENDER ON EACH PMAIL<br>DELIVERY RECEIPT<br>READ RECEIPT |                                             | RECORDS WITHOUT EMAIL ADDRESSES<br>8 OUT of 9<br>YOUTHS WITHOUT PARENTAL LINKS<br>8 OUT of 8 | 89% missing<br>100% missing              |

The members will receive the email and hopefully follow the instructions to log in

#### 4.2 Logging In

Individual/Member receives an email from Club Admin (Membership Sec). Via the link you should reset your password (the email contains your username, this will be needed to reset)Alternatively the individual already knows their log in details, if this is the case then log in.

| FS First Sports Demo                                                                                                    |               |
|----------------------------------------------------------------------------------------------------|---------------|
| Registration 2016/17                                                                                                    |               |
| Dear Members,                                                                                                    |               |
| The new season is upon us and with this means membership fees. We are adopting a new process this season w<br>are members to in purchase their memberships online. To achieve this in the footer of the email you will find you<br>username and details of how to set up you log for the system. | vhere :<br>ur |
| You can then log in and purchase yours and your famililies memberships for the next season.                                                                                                    |               |

#### In the footer there are directions on how to log in

The username for your GMS account 15742624

Please go to GMS login page to log into your GMS account. If you do not know your password, reset is available from the log in page and by following the on screen instructions.

GMS is the Irish Rugby Football Union's Game Management System, used to help administer the game nationally.

Selecting the link will open a webpage with a login screen, select Forgot Password

| First Sports International                                                                   |
|----------------------------------------------------------------------------------------------|
|                                                                                              |
|                                                                                              |
|                                                                                              |
| Log in                                                                                       |
| Please login by entering your details in the form below                                      |
| * USER NAME                                                                                  |
| burtonm                                                                                      |
| * PASSWORD                                                                                   |
|                                                                                              |
| REMEMBER ME?                                                                                 |
| I HAVE READ, CONSENTED AND AGREED TO THE TERMS AND CONDITIONS AND AGREE TO BE BOUND BY THEM. |
|                                                                                              |
| Login Forgot Password                                                                        |
| If you are having problems please contact your administrator                                 |
|                                                                                              |

A new page will load, asking you to enter their username (this is contained in the footer of the email), select **Reset**, to trigger an email

| ( | A Clubhouse                                                                                                    |
|---|----------------------------------------------------------------------------------------------------|
|   |                                                                                                    |
|   | Forgot Password<br>Enter your user name in the text box and click the reset button. We will send you an email with instructions to reset. |
|   | Paret Catal                                                                                                    |
|   | If you are having problems please contact your administrator                                                                              |

A password reset email is sent, select the Reset Password link

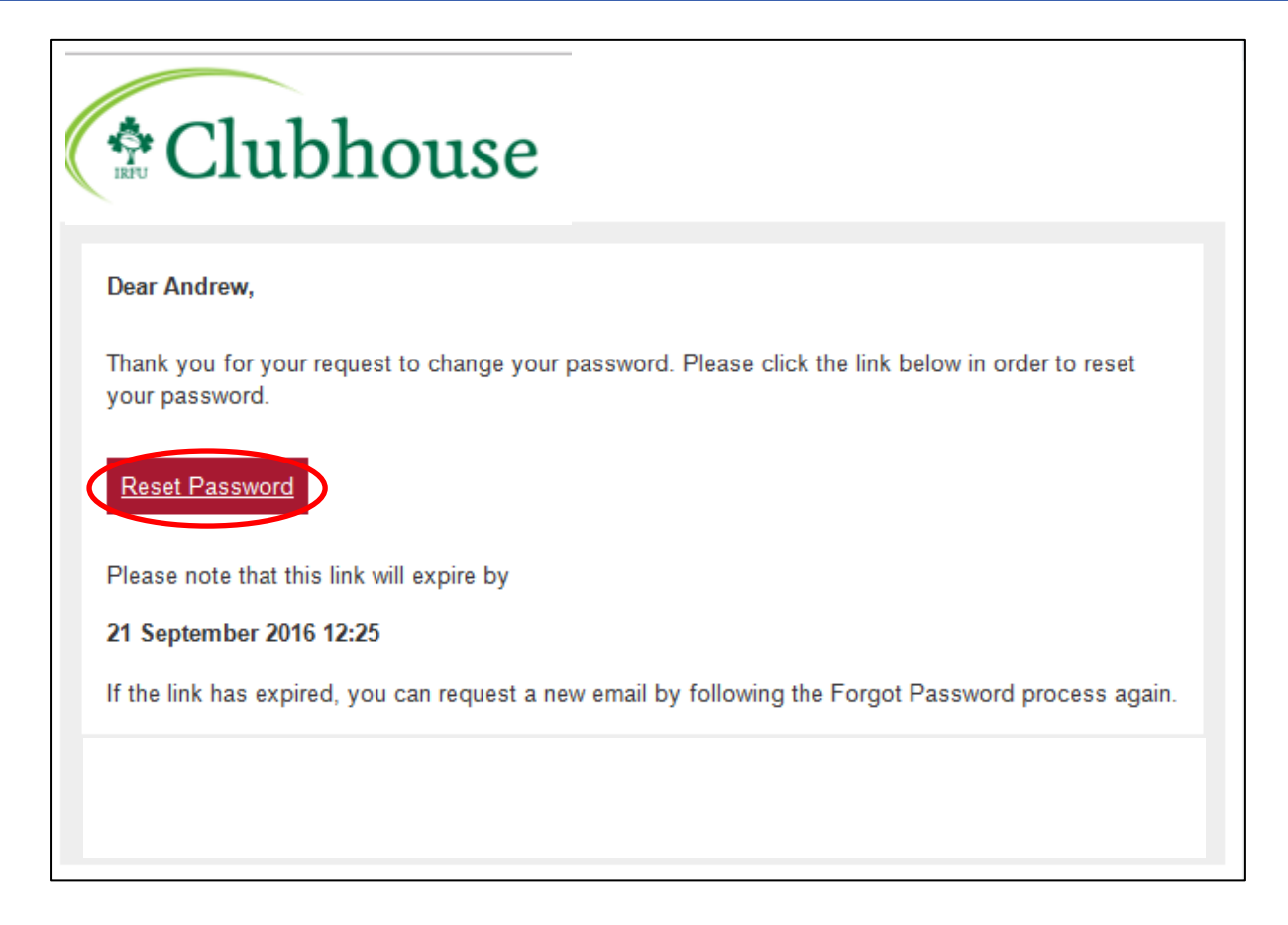

The reset password link will redirect to a password reset page, from here a new password can be entered. Once entered, select **Change Password** 

| Clubhouse                                                                                                    |  |
|----------------------------------------------------------------------------------------------------|--|
| Change Password                                                                                                    |  |
| Passwords must be at least 8 characters long. and must contain an upper case character, a lower case character, a special character, a number. |  |
| * NEW PASSWORD                                                                                                    |  |
| CONFIRM NEW PASSWORD                                                                                                    |  |
| Change Password                                                                                                    |  |
| STRENGTH                                                                                                    |  |
| If you are having problems please contact your administrator                                                                                   |  |

Once **Change Password** has been selected, the system will log the member in (as long as the password meets the criteria)

# 5. Purchasing the Membership

From here, the individual should choose to "Buy a Membership"

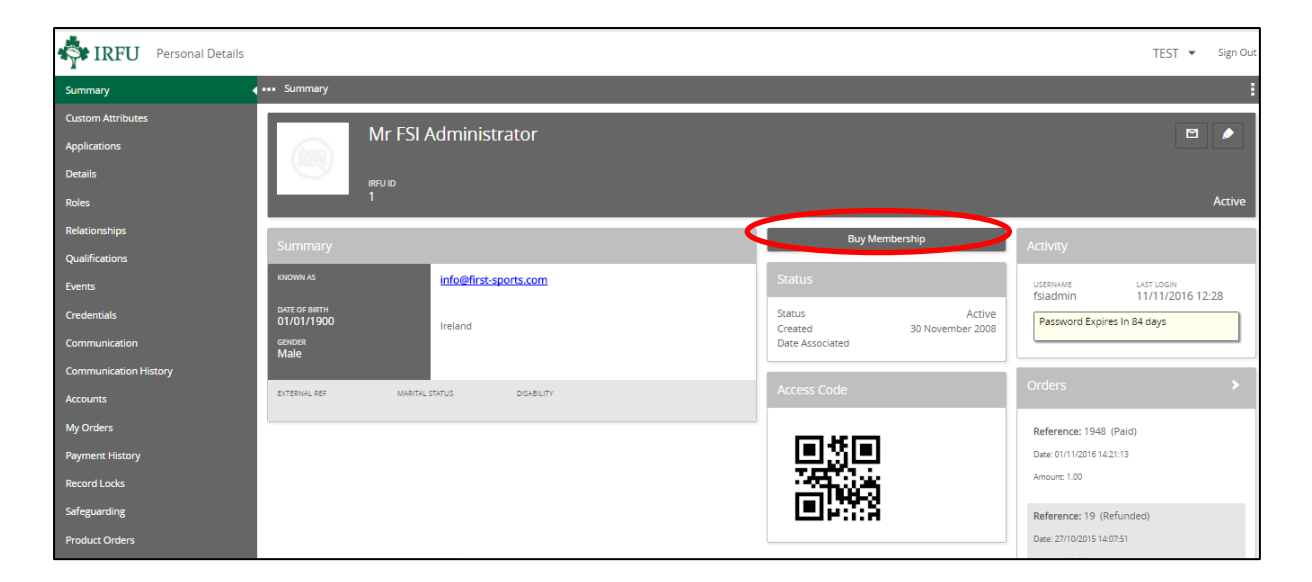

The screen will load memberships that are applicable to that individual i.e. you can only buy a membership for an over 18 member if you are over 18. This is dependent on the rules that the club have assigned to the schemes. Select the applicable membership scheme, followed by **Add to Order** 

| TEST > New Membership<br>Select Scheme    |                                           | ~ | social                                       |                                             | Cancel Add to Order |
|-------------------------------------------|-------------------------------------------|---|----------------------------------------------|---------------------------------------------|---------------------|
| 0.00 EUR<br>Start Date<br>01 January 2017 | 1 YEAR<br>Renewal Date<br>01 January 2018 | ( | 10.00 EUR<br>Start Date<br>D1 September 2016 | 1 YEAR<br>Reneval Date<br>01 September 2017 |                     |
| test                                      |                                           |   | Socia                                        |                                             |                     |

The member can choose to add a product to purchase with the membership

| 💠 IRFU                | Personal Details 💌         |           |   |          |   |        | TEST 👻 🔍 💌  |
|-----------------------|----------------------------|-----------|---|----------|---|--------|-------------|
| Summary 📢             | E Summary                  |           |   |          |   |        | :           |
| Applications          | Select Additional Products |           |   |          |   |        | Cancel Next |
| Details               |                            |           |   |          |   |        |             |
| Roles                 | Filters                    | Jesey     | ~ | Socks    | ~ | Basket |             |
| Relationships         | Categories                 | 15.00 EUR |   | 5 00 EUR |   |        |             |
| Qualifications        | Sport Kit                  | Jesey     |   | Socks    |   |        |             |
| Events                |                            |           |   |          |   |        |             |
| Credentials           |                            |           |   |          |   |        |             |
| Communication         |                            |           |   |          |   |        |             |
| Communication History |                            |           |   |          |   |        |             |
| My Orders             |                            |           |   |          |   |        |             |
| Memberships           |                            |           |   |          |   |        |             |

The Review Membership Screen appears, if the process is complete i.e. no further memberships need to be added, select **Review Order** to pay for the membership

Alternatively if other memberships need to be purchased i.e. a sibling or child membership, select **Add Member** 

| N | ∕Ir FSI Admini    | istrat | or                   |                                   |                     |                |                        |          |                  |              | Review Order |
|---|-------------------|--------|----------------------|-----------------------------------|---------------------|----------------|------------------------|----------|------------------|--------------|--------------|
|   | Membershi         | p Re(  | cord                 |                                   |                     |                |                        |          |                  |              |              |
|   | INDIVIDUAL REF    |        |                      | PULL NAME<br>Mr FSI Administrator |                     | DATE 0         | DF BIRTH<br>1/1900     | мо<br>10 | DNEY OUTSTANDING |              |              |
|   | Social            |        |                      | MEMBERSHIP TYPE                   |                     |                |                        |          |                  |              |              |
|   | status<br>Pending |        |                      | RENEWAL DATE<br>01/09/2017        |                     | BEEN 1<br>11/1 | MEMBER SINCE<br>1/2016 |          |                  |              |              |
|   | RelatedMem        | bersh  | nips                 |                                   |                     |                |                        |          |                  |              | Add Member   |
|   | <b>-</b>          | URN    | Member               | Membership Scheme                 | Member Organisation |                | Membership Type        | Status   | From             | Renewal 🔶    |              |
|   |                   | 1      | Mr FSI Administrator | Social                            | TEST                |                | Individual             | Pending  | 11/11/2016       | 01/09/2017   |              |
|   | Selected 0 of 1   | P      | age 1 of 1           |                                   |                     |                |                        | Rows     | 25 Page          | <b>K K</b> 1 | ×× ø         |

Selecting **Add Member** will display a list of individuals that are already linked to this record by relationship (a child, wife, and partner)

### 6. Adding additional Members

#### Adding Memberships to existing relationships

If the membership is to be purchased for an existing individual that is linked by relationship, select the tick box next to the name, followed by Buy Membership, this will then loop back to the membership tile screen mentioned above where a membership type can be selected (note if a relationship does not exist then the member will either have to ask the club to add the relationship

|   | Felix | Cat      |                                        |               |              |            | Delete Buy Men                   | bership   |
|---|-------|----------|----------------------------------------|---------------|--------------|------------|----------------------------------|-----------|
|   | <     |          |                                        | Date of Birth | Relationship |            |                                  | ▼ Filters |
| [ |       | 15742637 | Jack Samurai is the Child of Felix Cat | 02/02/2000    | Child        | 11/11/2016 | Added by FSI Administrator on 1° | <         |
|   |       |          |                                        |               |              |            |                                  | <         |

#### Adding Memberships to New Individuals

If the existing relationships are not in place then it is possible to Add a new Adult or Youth.

| Fel | ix Cat   |                                        |               |              |            | Add Adult Register Child         | Return    |
|-----|----------|----------------------------------------|---------------|--------------|------------|----------------------------------|-----------|
| -   |          |                                        | Date of Birth | Relationship |            |                                  | ▼ Filters |
|     | 15742637 | Jack Samurai is the Child of Felix Cat | 02/02/2000    | Child        | 11/11/2016 | Added by FSI Administrator on 1° | <         |

Once selected, the member should enter the personal and contact details for the new member, followed by **Next** 

| Please add information for Adult 2 | Search Current Mailbox (Ctrl+E)          | 🔎   Current Malibox 🕞      | 🕰 Reply 🖄 Reply All 🔤 Forward 🦙 IN        |
|------------------------------------|------------------------------------------|----------------------------|-------------------------------------------|
| How is this person related to you  | All Unread                               | By Categories 🐐 Z to A 🎍 🖄 | Pri 11/11/2016 11:13                      |
| * RELATIONSHIP TO YOU              | Matt Holding                             |                            | GMS < noreply@first-sports                |
| Personal details                   | Five Nate, Solve to flick this your way. | 19/10/2016<br>Not          |                                           |
| TITLE                              |                                          |                            |                                           |
| * FIRST NAME                       |                                          | 18/10/2016                 |                                           |
| * LAST NAME                        |                                          |                            |                                           |
| * EMAIL (0/200)                    |                                          |                            |                                           |
| * DATE OF BIRTH                    |                                          | * GENDER                   | •                                         |
| Contact Details                    | - (nunc)                                 |                            | TEST                                      |
| Home Phone<br>COUNTRY CODE         | Paul Chorley                             |                            |                                           |
| Mobile Phone                       |                                          |                            |                                           |
| COUNTRY CODE                       | AREA CODE LOCAL NUMBER                   | t (0:50)                   |                                           |
| Address<br>BUILDING (0/70)         |                                          |                            |                                           |
| NUMBER (0/50)                      | * ADDRESS1 (15/70)                       |                            |                                           |
|                                    | carbon village                           |                            |                                           |
|                                    |                                          |                            |                                           |
| * CITY (0/70)                      |                                          |                            |                                           |
|                                    |                                          |                            | from the log in page and by following the |
| POSTAL CODE                        |                                          |                            |                                           |

Once entered, the relationship list refreshes, displaying the new contact that has just been created. Select the tick box next to the individuals name that requires a membership to be assigned, followed by **Buy Membership** 

| Fe | lix Cat         |                                        |            |              |            | Delete Buy Men                   | nbership  |
|----|-----------------|----------------------------------------|------------|--------------|------------|----------------------------------|-----------|
| -  |                 |                                        |            | Relationship |            |                                  | ▼ Filters |
|    | 15742637        | Jack Samurai is the Child of Felix Cat | 02/02/2000 | Child        | 11/11/2016 | Added by FSI Administrator on 1° | <         |
|    | <u>15742638</u> |                                        |            |              |            |                                  |           |

# Select the applicable scheme, followed by Add to Order

| TEST > New Membersh<br>Select Scheme | ip              |                   |                   | Cancel Add to C |
|--------------------------------------|-----------------|-------------------|-------------------|-----------------|
| test                                 |                 | social            | ~                 |                 |
| 0.00 EUR                             | 1 YEAR          | 10.00 EUR         | 1 YEAR            |                 |
| Start Date                           | Renewal Date    | Start Date        | Renewal Date      |                 |
| 01 January 2017                      | 01 January 2018 | 01 September 2016 | 01 September 2017 |                 |
| test                                 |                 | 57010             |                   |                 |

Once added, the page will redirect to display the individuals that have been bundled together into the membership purchase, in this case there are now two. From here it would be possible to add additional members (either existing or new) by selecting add member and following the process demonstrated above.

| Members           | пр кес  |        |                                   |                     |                              |        |                   |         |
|-------------------|---------|--------|-----------------------------------|---------------------|------------------------------|--------|-------------------|---------|
| INDIVIDUAL REP    |         |        | full name<br>Mr FSI Administrator | ہم<br>0             | ATE OF BIRTH<br>1/01/1900    |        | MONEY OUTSTANDING |         |
| NAME<br>Social    |         |        | MEMBERSHIP TYPE                   |                     |                              |        |                   |         |
| status<br>Pending |         |        | RENEWAL DATE 01/09/2017           | ве<br>1             | EN MEMBER SINCE<br>1/11/2016 |        |                   |         |
| DolatodMa         | mharchi | ing    |                                   |                     |                              |        |                   |         |
| Relateunit        | mbersn  | ips    |                                   |                     |                              |        |                   | Add I   |
|                   | URN     | Member | Membership Scheme                 | Member Organisation | Membership Type              | Status | From              | Renewai |
|                   |         |        |                                   |                     |                              |        |                   |         |

### Alternatively, select Review Order to pay

### 7. Paying for the Orders

Reviewing the order will list all the outstanding orders (for memberships, in this case 2). Dependant on how the club have set up the memberships, the user can select how to pay, followed by **Pay Now** 

| ders                                                                                                    |                                   |          | Payment Method                                                                                                    |                          |
|----------------------------------------------------------------------------------------------------|-----------------------------------|----------|----------------------------------------------------------------------------------------------------|--------------------------|
| Order (99, 1225   New Mamber (2082220)   240.00 GPP                                                       |                                   |          | Please check the order items and th                                                                                                    | ne final payment amount. |
|                                                                                                    |                                   |          | Click the pay button to continue to                                                                                                    | the payment gateway.     |
| Social<br>Social<br>Mr New Member (2087220) Social membership at First Sports Demo                        | Unit Price: 120.00<br>Quantity: 1 | 120.00   | Direct Debit Online Continue Continu | ard                      |
|                                                                                                    |                                   |          | * FIRST NAME                                                                                                    | * LAST NAME<br>Member    |
| Adult Playing<br>Adult Playing<br>Miss Small Chil (2087315) Adult Playing membership at First Sports Demo | Unit Price: 120.00<br>Quantity: 1 | 120.00   | EMAIL (24/200)<br>mburton@first-sports.com                                                                                                    |                          |
|                                                                                                    | Sub Total                         | 240.00 5 | Building (8/70)                                                                                                    | NUMBER (315)<br>200      |
|                                                                                                    |                                   |          | * ADORESS1 (12/70)                                                                                                    |                          |
|                                                                                                    |                                   |          | Whitton Road                                                                                                    |                          |
|                                                                                                    |                                   |          |                                                                                                    |                          |
|                                                                                                    |                                   |          | * CITY (10/70)                                                                                                    |                          |
|                                                                                                    |                                   |          | Twickenham                                                                                                    |                          |
|                                                                                                    |                                   |          | MIDDLESEX                                                                                                    | *                        |
|                                                                                                    |                                   |          | * POSTCODE                                                                                                    |                          |
|                                                                                                    |                                   |          | TW2 7BA                                                                                                    | ۵,                       |
|                                                                                                    |                                   |          | * COUNTRY                                                                                                    |                          |

Once Pay Now has been selected, dependant on the payment method selected, you will either be directed to a credit card screen or direct debit mandate screen

| Payment details                                                                                                    | Details                                                                                                    |
|----------------------------------------------------------------------------------------------------|----------------------------------------------------------------------------------------------------|
| Only Visa and MasterCard card payments accepted Payment Reference: FSD.C.032675                                                                                                    | Account Name Address<br>New Member 200 Whitton Road<br>Twickenham<br>GB                                       |
| Amount: 240.00 GBP<br>Card Number:                                                                                                    | * Account Number                                                                                              |
| Expiry Date: 01 • / 2016 •                                                                                                    | * Sort Code                                                                                                   |
| Issue Number:                                                                                                    | <ul> <li>I am the account holder and the only person required to authorise debits on this account.</li> </ul> |
| If walable)                                                                                                    | By confirming you are pre-authorising payments to First Sports and agree to ou<br>Terms and Conditions.       |
| If your could is detailed as dealing time of the Parameters of the parameters of the parameters of the | Continue                                                                                                    |
| Please click the Make Payment' button only once to avoid multiple payments<br>being made.                                                                                                    | Your payments are protected by the<br>Direct Debit Guarantee.                                                 |
| Make Payment                                                                                                    | Herstnam Place Technology Park<br>Sterling Bullding<br>Walton-On-Thames<br>Surrey                             |
| Powered by FSI Visa Secure Secure                                                                                                    | kT1248Z<br>info@first-sports.com                                                                              |

Once the payment details have been entered and the payment has been successful, then an email will be triggered containing a receipt.